# การ Setup HOSxP Version 4.0 เพื่อส่งข้อมูลประกันสังคม

การติดตั้ง HOSxP Version 4.0 นี้ต้องเชื่อมต่อ Internet

1. ไปที่หน้า web สสจ.พระนครศรีอยุธยา หน้า ดาวน์โหลด tab โปรแกรมสาธารณสุข

หัวข้อ HOSxP XE V4

Link

https://www.ayo.moph.go.th/main/index.php?mod=Downloads&file=index&op=downloadsDe tail&id=92e47b065411c9f231281c07115edeb

Download Application Download และติดตั้ง

| ดาวน์โหลด > ร<br>−รายละเอียด— | ายละเอียด                                   |
|-------------------------------|---------------------------------------------|
| หัวข้อ                        | HOSxP XE V4                                 |
| รายละเอียด                    | Application Download และคิดคั้ง<br>Download |

2. เปิด BMSHOSxPXE4CloudApplicationInstaller.exe

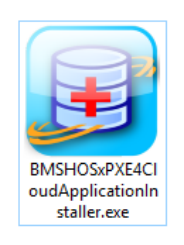

| BMSHOSxPXE4CloudA     | ApplicationInstallerMainForm                                                                                                    |            |                        | -          |         | ×   |
|-----------------------|----------------------------------------------------------------------------------------------------|------------|------------------------|------------|---------|-----|
| BMS HOSxP XE          | Cloud Application Installer 4.62.                                                                                                    | 7.23       |                        |            |         |     |
| Application           |                                                                                                    |            |                        |            |         |     |
| Application Name      | ~                                                                                                    | 님 Install  | Install RabbitMQ 3.7.3 | 📃 Database | e Engin | е - |
| Release Number<br>Log | BMSHOSxPCHIExport.exe<br>BMSHOSxPEClaimExport.exe<br>BMSHOSxPMySQLClusterManager.exe<br>BMSHOSxPStandard21Export.exe<br>BMSHOSxPStandard43Export.exe<br>HOSxPXE4.exe<br>HOSxPXE_PCU.exe | HTTP Downl | oad 🛛 Cache MD5        |            |         | ^   |
| OS ENV                | ทดสอบภาษาไทย 1                                                                                                    |            |                        |            |         | ~   |
|                       |                                                                                                    |            | 5,134 4                | I,476      | × Clo   | ose |

เลือก HOSxPXE\_PCU.exe >> Install

#### 3. รอ >> เสร็จแล้วจะได้ Icon

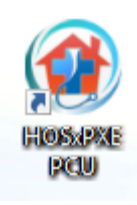

4. ให้ไปเปิด <mark>HOSxP PCU V3</mark> ที่ใช้อยู่ ไปที่ Tools >> SQL Query

| O               |                                                                                                    |                     | Exec 🕑 Update 📊 5 | ave 📇 Upen | Append TH EN VL | . 🗆 Disable Highlig |
|-----------------|----------------------------------------------------------------------------------------------------|---------------------|-------------------|------------|-----------------|---------------------|
| Query Table F   | Process List Script                                                                                | Options             |                   |            |                 |                     |
|                 |                                                                                                    |                     |                   |            |                 |                     |
|                 |                                                                                                    |                     |                   |            |                 |                     |
|                 |                                                                                                    |                     |                   |            |                 |                     |
|                 |                                                                                                    |                     |                   |            |                 |                     |
|                 |                                                                                                    |                     |                   |            |                 |                     |
|                 |                                                                                                    | by that the         |                   |            |                 |                     |
|                 |                                                                                                    |                     |                   |            |                 |                     |
|                 |                                                                                                    |                     |                   |            |                 |                     |
|                 |                                                                                                    |                     |                   |            |                 |                     |
|                 | <no c<="" data="" td="" to=""><td>display<b>&gt;</b></td><td></td><td></td><td></td><td></td></no> | display <b>&gt;</b> |                   |            |                 |                     |
|                 | 110 000000                                                                                         |                     |                   |            |                 |                     |
|                 | 110 4440 10 1                                                                                      |                     |                   |            |                 |                     |
|                 | 110 0000                                                                                           |                     |                   |            |                 |                     |
| H H + 7 7 7     | +×פ*                                                                                               | ** •                |                   |            |                 |                     |
| HI HI I P PP PP |                                                                                                    | ** ¥ <              |                   |            |                 |                     |

#### Open Table

เลือก opdconfig Run แก้ไข field Emergency\_mode ให้เป็น Y กด Update เลือก hospital\_department Run แก้ไข field Name สาขา ก ให้เป็น **ชื่อ รพสต.** กด Update ส่วน สาขา ข และ สาขา ค ที่มีอยู่จะลบทิ้งหรือปล่อยไว้คงเดิมก็ได้

| เลือก <b>kskdepartment</b> Run แก้ไข | field | department เลือกห้องอะไรก่         | า็ได้* |   |
|--------------------------------------|-------|------------------------------------|--------|---|
|                                      | field | depcode_active                     | ให้ใส่ | Y |
|                                      | field | hospital_department_id             | ให้ใส่ | 1 |
|                                      | field | department_active                  | ให้ใส่ | Y |
|                                      | กด Up | odate                              |        |   |
|                                      |       | ใช้ถายสาวาลีการ์ในหาระบุจานได้แม่ง |        | 3 |

\*จะเลือกกี่ห้องก็ได้ วิธีทำเหมือนกันหมด แต่เวลาใช้งานเราเลือกเป็นทางผ่านเท่านั้น จะห้องเดียวหรือหลาย ห้องมีค่าเท่ากัน ยกเว้น สถานบริการที่แบ่งเป็นหลายห้องตามงานจริงๆ (ระบบจะเก็บ log แยกตามห้อง)

| 5. เปิดโปรแกรม | HOSxPXE PCU V4 | เลือก <b>การเชื่อมต่อ</b> |
|----------------|----------------|---------------------------|
|                |                |                           |

| BMS-HOSxP XE Login    |                             |                    | x                           |
|-----------------------|-----------------------------|--------------------|-----------------------------|
| BMS-H<br>aus.aus      | OSxP PCU<br>เรณสุขจังหวั    | XE<br>ัด พระนครศรี | eម្មតម                      |
| iu: 4.61.12.5         | DB : MySQL                  | sa@127.0.0.1:      | hosxp_pcu [330c]            |
| ເข້າສູ່ຮະນນ           |                             |                    |                             |
| *                     | รหัสผู้ไช้<br>[<br>รหัสผ่าน |                    | เข้าระบบด้วย<br>บัตรประชาชน |
| 🔘 การเชื่อมต่อ ภาษา 🔻 | IP : 192.168.1.162          |                    | 🥑 เข้าระบบ 🔀 ยกเล็ก         |

6. กำหนดค่า ชื่อเครื่อง หรือ IP >> **ทดสอบการเชื่อมต่อ** >> **บันทึก** >> Upgrade Structure

| 🎯 ConnectionSettingForm – 🗖 🗙       |                 |                      |          |            |                |  |  |  |
|-------------------------------------|-----------------|----------------------|----------|------------|----------------|--|--|--|
| Database connection Gask - System - |                 |                      |          |            |                |  |  |  |
|                                     | กำหนดค่าฐาน     | ข้อมูล               |          |            |                |  |  |  |
|                                     | ชื่อเครื่อง     | 127.0.0.1            |          |            |                |  |  |  |
|                                     | ชื่อฐานข้อมูล   | hosxp_pcu            |          |            |                |  |  |  |
|                                     | รหัสผู้ใช้งาน   | sa                   | รหัสผ่าน | ••         |                |  |  |  |
| ZARS                                | ช่องเชื่อมต่อ   | 3306 🛟               |          |            | CN Manager     |  |  |  |
| ประเภทฐานข้อมูล                     |                 |                      |          |            |                |  |  |  |
| ประเภทรานข้อมล My                   | /SOL            | <b>•</b>             |          |            |                |  |  |  |
| Steer VE Mahila                     | Cataway         |                      | . Casha  |            | Offling Casha  |  |  |  |
| L 125 NI XE MODILE                  | Galeway         | Enterning to Onlin   | le Cache | M CDS      | Online Cache   |  |  |  |
| IP Address                          | 0 · 0 · 0       | • 0 ช่องเชือ         | มต่อ 0   |            | ÷              |  |  |  |
| กำหนดค่าเชื่อมต่ออัตโน:             | มัติ            |                      |          |            |                |  |  |  |
| 🔲 ใช้งานการเชื่อมต่ออัต             | โนมัติ          |                      |          |            |                |  |  |  |
| ตัวเลือกผู้พัฒนา                    |                 |                      |          |            |                |  |  |  |
| 🗆 เปิดใช้งาน Develop                | oer Package 🛽 🕓 | Auto Update Appl     | ication  | 🧑 Ungi     | rade Structure |  |  |  |
| 🔲 ไม่ใช้งาน Gateway                 | / (หากกำหนดไว่  | ่เใน System Setting) | )        | or opg     |                |  |  |  |
| 🔲 ไม่ใช้งาน BarCode                 | Reader          | Log SQL              |          | - <b>~</b> | Clear Stat     |  |  |  |
| Single DB Connec                    | tion 🗆 A        | uto init datamodule  |          | Update     | e Application  |  |  |  |
| 🗆 Auto analy e que                  | ry Ribb         | on Style 2007        | -        |            |                |  |  |  |
| 🚇 ทดสอบการเชื่อมต่อ                 | Set Passwor     | d                    | 6        | 🗎 บันทึก   | า 🔀 ปิด        |  |  |  |

- 7. ใจเย็นๆ มันจะช้านิดนึง
- 8. ใส่ username password เดิม
- 9. เข้าระบบ >> (ในเบื้องต้นให้ใช้เพื่อการส่งออกงานประกันสังคม เท่านั้น)

การตั้งค่าให้ HOSxPXE PCU ส่งออกประกันสังคม ใน HOSxP PCU V3

10. ให้ไปเปิด <mark>HOSxP PCU V3</mark> ไปที่ Tool >> SQL Query

#### Open Table

เลือก pttype\_price\_policy\_type Run ให้กดเครื่องหมาย + ด้านล่างเพื่อ เพิ่ม Record แล้ว แก้ไข field pttype\_price\_policy\_type\_id ให้ใส่ 1 แก้ไข field pttype\_price\_policy\_type\_name ให้ใส่ ค่าบริการทั่วไป กด Update เลือก pttype Run แก้ไข field pttype\_price\_policy\_type\_id ให้ใส่ 1 ให้ครบทุก Record กด Update

11. ไปที่ Tools เลือก System setting เลือก แพทย์/พยาบาล เลือกบุคคลที่ต้องการแก้ไข ช่องเลขที่ใบ ประกอบวิชาชีพ ให้ใส่ ตัวอักษร+ตัวเลข ให้ได้ 6 หลัก (ต้องไม่เกินและไม่น้อยกว่า จุดนับเป็น 1 หลัก) หรือ ถ้าไม่มีให้ใส่ -99999 (ผู้ที่ให้การรักษาพยาบาลทุกคนถ้าเลขที่ใบประกอบวิชาชีพไม่ครบ 6 หลักต้องแก้ไข) เสร็จแล้ว บันทึก และ ตกลง

| ข้อมูลบุคลากร<br>ด้วนวชั่วไป                                                                                                   |     |
|----------------------------------------------------------------------------------------------------|-----|
| ช้างเกล้าไป                                                                                                    |     |
| 109941110                                                                                                    |     |
| ข้อมูล 🎗                                                                                                    |     |
| 🥵 ข่อมูลทั่วไป<br>"สี" สังกิตห้องของว่า วทัสแพทย์ 0003 ชื่อ                                                                    | ~   |
| 🌶 ดังช่วยเหลือ 🥂 เรือแบบยาว (คำน้ำ ชื่อ สกุล) รหัสสภาวิชาชีพ                                                                   |     |
| อีตราดอบแทน โลชที่ไบประกอบวิชาชีพ วันที่เข้าเริ่มงาน                                                                           | ~   |
| รับที่สิ้นสุดงาน                                                                                                    | ~   |
| ด้านหน่งหลัก 🧹 ย้ายมาจาก 🖉                                                                                                    | า้น |
| เลขที่บัดวประชาชน                                                                                                    | ~   |
| ย้ายไปที่ 🖉                                                                                                    | า้น |
| คลนกนดอดแมด                                                                                                    | ~   |
| แผนก/สาขา                                                                                                    |     |
| เฉพาะทาง 🗸                                                                                                    |     |
| ☐Active Doctor<br>☐บังคับลงผลวินิจฉัยก่อนสั่งยา<br>☐สามารถระบุคำธรรมเนียมดรวจแพทย์ได้เอง<br>☐แพทย์คลินิกพิเศษ<br>Provider Type |     |
|                                                                                                    | ปิด |

## การตั้งค่าให้ HOSxPXE PCU ส่งออกประกันสังคม ใน HOSxP PCU V4

12. ให้ไปเปิด <mark>HOSxP PCU V4</mark> ไปที่ Tools เลือก DISP >> รายการเวชภัณฑ์ยา เลือกยาที่ต้องการจะตั้งค่า (แนะนำให้เลือกยาที่ ผู้มีสิทธิ์ประกันสังคมต้องใช้ก่อน เช่น ไม่เลือกยาน้ำสำหรับเด็ก)

| ( HOSxPSystemSett                 | PharmacyDrugItemsEntryForm – 🗖                                                                                  |
|-----------------------------------|----------------------------------------------------------------------------------------------------|
| ข้อมูลเวชภัณ <del>ฑ์</del> ย      | Paracetamol 500 mg . ដើល                                                                                        |
| ข้อมูล                            |                                                                                                    |
| 1                                 | อมูลทั่วไป                                                                                                    |
| ข้อมูลทั่วไป                      | รหัส 1000253 🕼 เปิดใช้งาน 🔲 อยู่ในบัญชัยาโรงหยาบาล 🔲 ไม่ต้องแสดงหน้าจอยืนยันสั่งร่ายยาควบคม 🔲 บังคับได้จำนวนต์ม |
| ฉลาก                              | steen Paracetamol 500 mg                                                                                        |
| วิธีใช้                           | ความแรง                                                                                                    |
| การพิดต่าบริการ                   | ร้อการก้า ปริมาตร Dosage Form                                                                                   |
| สิทธิการสั่งใช้                   | ชื่อสามัญ – Dose Dialog                                                                                         |
| คำแนะนำ                           | ชื่อพิมพ์ ประเภทยาในปัญธียาหลัก ยาในปัญธียาหลักแห่งธาติก                                                        |
| การทัดจ่ายคลังสินค้า              | Packing 1 🛟 ชนาคบรรจุ ประเภทยาควบคุมพิเศษ 🗸                                                                     |
| คำด้นหา                           | ลิศัวอักษร 🔽 Coli 🔲 Cc 🔲 บรรจุโนซองทับแสง 🔲 ไม่ตัด Sub Stock 🔲 ยาปฏิชีวนะ 📃 แสดงรูปยาโน OR Code 📃 โ             |
| กลุ่มการออกฤทธิ                   | TMT GP                                                                                                    |
| ชอเรชกอนๆ                         | TMT TP                                                                                                    |
| รหสมาตรฐาน<br>ถ้านาะกโตกซ์สิ่งได้ | ATCOde                                                                                                    |
| ตรวจสองการสัง                     |                                                                                                    |
| การแจ้งเพือน                      | ระเภายาไม่บัญชียาหลักแห่งชาติ                                                                                   |
| เอกสารแนบ                         | • 2 ครผม •                                                                                                    |
| รูปภาพ                            | พมวด 3 🗸 🗸 🗸                                                                                                    |
| ประวัติการสั่งใช้                 | 🗌 ต้องระบุพทุศสณีอิสั่ง 🔲 ไม่ต้องระบุพทุศสเมื่อสั่ง IPD SpecPrep                                                |
| Drug Interaction                  | อยาภาษาไทย                                                                                                    |
| ประวัติรายการ                     | งานวังโออออได้                                                                                                  |
| Drug Information                  |                                                                                                    |
| สกส./FWF                          | วยาสำคัญ                                                                                                    |
| การปรับปรุงราคา                   | ล้าดับ ด้วยาล้ากัญ ปริมาณ (mg.) TMT Subst                                                                       |
| จัมท์                             |                                                                                                    |
| 🐻 ລນ                              | 🗋 บันทึก 🛛 🗙 ปิด                                                                                                |

เลือก การคิดค่าบริการ >> หมวดค่ารักษาพยาบบาล เลือก ยาในบัญชียาหลักแห่งชาติ

| HOSxPSystemSet      | HOSxPSystemSettingPharmacyDrugItemsEntryForm – 🗖 🗙                             |          |  |  |  |  |  |  |
|---------------------|--------------------------------------------------------------------------------|----------|--|--|--|--|--|--|
| ข้อมูลเวชภัณฑ์ย     | โยา Paracetamol 500 mg . เม็ด                                                  | C Log    |  |  |  |  |  |  |
| ข้อมูล              |                                                                                |          |  |  |  |  |  |  |
| *                   | การคิดค่าบริการ                                                                | N        |  |  |  |  |  |  |
| *<br>* * * * * *    |                                                                                |          |  |  |  |  |  |  |
| ขอมูลทวเป           | รหาการนี้ยาเรียงการและการนั้น เป็นสารายเหตุการนี้ การการ                       |          |  |  |  |  |  |  |
| ฉลาก                | ราหารมูกของของงากราหางการออยาสงสมหา                                            |          |  |  |  |  |  |  |
| วะเร                | ทางและกับสุราคา หมวดข่อยต่ารักษาพยาบาล<br>ด่ายานอกบัญชัยาหลักแห่งชาติ          |          |  |  |  |  |  |  |
| การคดคาบรการ        | ราคากลาง (เมรวม Vet) ค่ายาไหมัญมียาหลักแห่งชาติ                                |          |  |  |  |  |  |  |
| สิทธิการสิ่งไข้     | ด้านริสารตามมั่ง ด่านจิการอัดโนมัติ                                            |          |  |  |  |  |  |  |
| ด้านนะนำ            | กำหนดค่าบริสารตามผิง                                                           |          |  |  |  |  |  |  |
| การทัดจ่ายคลังสินคำ | กาหนดคามรกร                                                                    |          |  |  |  |  |  |  |
| ดำลันหา             | 🝷 ใส่อัตโนมัติ 👻 สังทำใช้ง่าย 🔹 🔒 กำหนดราคา ใช้ราคาเดียวกันกุกรายการ Tas       | k 🔻      |  |  |  |  |  |  |
| กลุ่มการออกฤทธิ     | ล้ำดับ ผังค่าใช้จ่าย (ต้องระบุ) สิทธิ กลุ่มสิทธิ แผนก (ต้องระบุ) หมาดค่าบริการ |          |  |  |  |  |  |  |
| ชื่อเรียกอื่นๆ      |                                                                                |          |  |  |  |  |  |  |
| รหัสมาตรฐาน         |                                                                                |          |  |  |  |  |  |  |
| กำหนดโรคที่สิ่งได้  | <no data="" display="" to=""></no>                                             |          |  |  |  |  |  |  |
| ครวจสอบการสิ่ง      |                                                                                |          |  |  |  |  |  |  |
| การแจ้งเพื่อน       |                                                                                |          |  |  |  |  |  |  |
| เอกสารแนบ           | ·····································                                          | • •      |  |  |  |  |  |  |
| ฐปภาพ               | ู่ ค่าบริการส่วนเกิน<br>ด่าบริการแยกตามประเภทผู้พรวจ                           |          |  |  |  |  |  |  |
| ประวัติการสั่งใช้   | ค่าบริการส่วนมิน                                                               |          |  |  |  |  |  |  |
| Drug Interaction    | ลำดีบ ชื่อต่าบริการส่วนเกิน หมวดต่าบริการ ประเภทการข่างะเจ                     | ่น เริ่ม |  |  |  |  |  |  |
| ประวัติรายการ       |                                                                                |          |  |  |  |  |  |  |
| Drug Information    | <no data="" display="" to=""></no>                                             |          |  |  |  |  |  |  |
| สถส./FWF            |                                                                                |          |  |  |  |  |  |  |
| การปรับปรุงราคา     | ₩ 4 (                                                                          | ×.       |  |  |  |  |  |  |
| พิมพ์               |                                                                                |          |  |  |  |  |  |  |
| 🐻 ລນ                | 🗖 บันทึก                                                                       | 🗙 ปิด    |  |  |  |  |  |  |

หรือ **ใน <mark>HOSxP PCU V3</mark>** 

#### Open Table

เลือก drugitems Run แก้ไข field income ให้ใส่ 03 ในยาทุกตัวที่มี กด Update (03=ค่ายาในบัญชียาหลักแห่งชาติถ้าไม่ใช่ต้องใส่เลขอื่น (สอบถาม Admin))

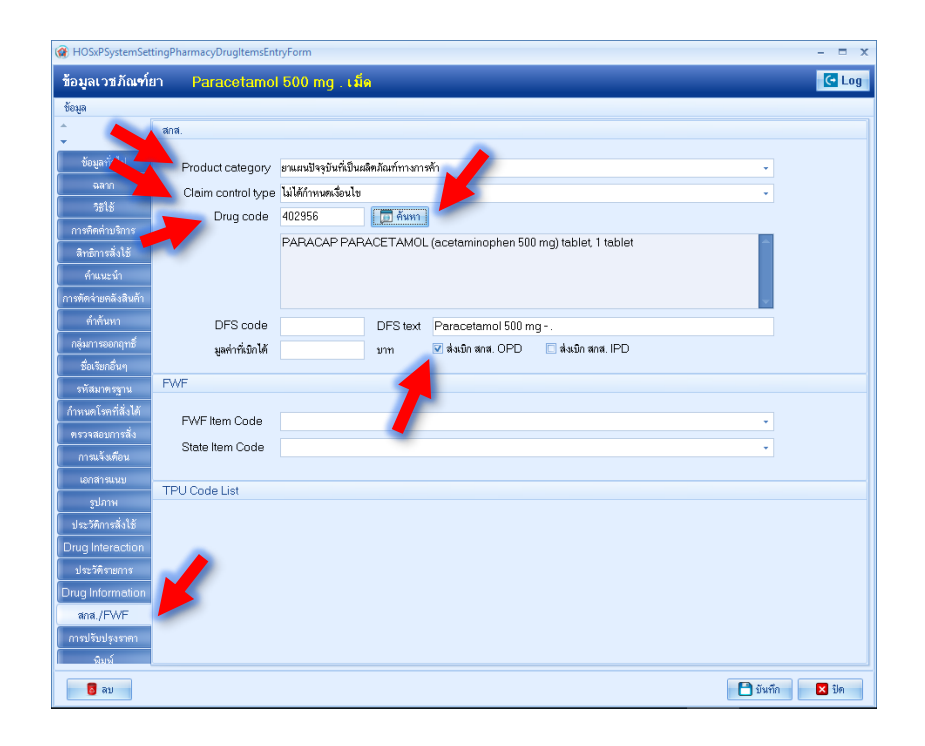

#### 13. เลือก **สกส/FWF**

Product Category >> ยาแผนปัจจุบันที่เป็นผลิตภัณฑ์ทางการค้า หรือยาแผนไทยที่ผลิตเป็นเอง Claim control type ให้ท่านเลือกเลยว่าเวลาจ่ายยาตัวนี้จะมีเงือนไขไหม ไม่ได้กำหนดเงื่อนไข Drug code ให้กด ค้นหา จะพบหน้าจอ ค้นหารหัส TMT TPU ให้พิมพ์ ชื่อยาที่ต้องการ แล้วกดค้นหา TMT และชื่อยาที่ค้นหาจะปรากฏขึ้น ให้เราเลือก TMT ที่เราต้องการได้เลย (ควรตรงกันกับของ รพ.ของท่าน หรือ รพ.สต.ในอำเภอเดียวกัน TMT ต้องเหมือนกัน) เมื่อเลือกได้แล้วกด ตกลง

| ในหา                |          |                                                                            |                   |        |  |  |  |  |  |
|---------------------|----------|----------------------------------------------------------------------------|-------------------|--------|--|--|--|--|--|
| คำสังหา paracetamol |          |                                                                            |                   |        |  |  |  |  |  |
| มลการพ้น            | หา       |                                                                            |                   |        |  |  |  |  |  |
| ສຳຕັນ               | TPU Code | FSN                                                                        | Active Ingredient | Streng |  |  |  |  |  |
| 6                   | 402956   | PARACAP PARACETAMOL (acetaminophen 500 mg) tablet, 1 tablet                | acetaminophen     | 500 m  |  |  |  |  |  |
| 7                   | 403093   | PARACETAMOL (acetaminophen 120 mg) tablet, 1 tablet                        | acetaminophen     | 120 m  |  |  |  |  |  |
| 8                   | 403119   | PARACETAMOL (เคมีภัณฑ์ เมดิสอล) (acetaminophen 325 mg) tablet, 1 tablet    | acetaminophen     | 325 m  |  |  |  |  |  |
| 9                   | 403135   | PARACETAMOL (นิวไลฟัฟก์ฆ่ก) (acetaminophen 325 mg) tablet, 1 tablet        | acetaminophen     | 325 m  |  |  |  |  |  |
| 10                  | 403157   | PARACETAMOL (ใบชีวิตฟาล์มาชูดิดอล) (acetaminophen 325 mg) tablet, 1 tablet | acetaminophen     | 325 m  |  |  |  |  |  |
| 11                  | 403174   | PARACETAMOL (พาศาร์และ) (acetaminophen 325 mg) tablet, 1 tablet            | acetaminophen     | 325 m  |  |  |  |  |  |
| 12                  | 403190   | PARACETAMOL (มาชา แลน) (acetaminophen 325 mg) tablet, 1 tablet             | acetaminophen     | 325 m  |  |  |  |  |  |
| 13                  | 403212   | PARACETAMOL (เยาวราช) (acetaminophen 325 mg) tablet, 1 tablet              | acetaminophen     | 325 m  |  |  |  |  |  |
| 14                  | 403231   | PARACETAMOL (แหลมทองการแพทย์) (acetaminophen 325 mg) tablet, 1 tablet      | acetaminophen     | 325 m  |  |  |  |  |  |
| 15                  | 403254   | PARACETAMOL (อินแหลงไร้มา) (acetaminophen 325 mg) tablet, 1 tablet         | acetaminophen     | 325 m  |  |  |  |  |  |
| 16                  | 403277   | PARACETAMOL (wannew) (acetaminophen 325 mg) tablet, 1 tablet               | acetaminophen     | 325 m  |  |  |  |  |  |
| 17                  | 403310   | PARACETAMOL (acetaminophen 500 mg) capsule, hard, 1 capsule                | acetaminophen     | 500 m  |  |  |  |  |  |
| 18                  | 403334   | PARACETAMOL (เหลือง) (acetaminophen 500 mg) tablet, 1 tablet               | acetaminophen     | 500 m  |  |  |  |  |  |
| 19                  | 403352   | PARACETAMOL (คือกซ์) (acetaminophen 500 mg) tablet, 1 tablet               | acetaminophen     | 500 m  |  |  |  |  |  |
| 20                  | 403375   | PARACETAMOL (กอนดิเนนเติล-ฟาร์ม) (acetaminophen 500 mg) tablet, 1 tablet   | acetaminophen     | 500 m  |  |  |  |  |  |
| 21                  | 403399   | PARACETAMOL (เคมีภัณฑ์ เมติดอล) (acetaminophen 500 mg) tablet, 1 tablet    | acetaminophen     | 500 m  |  |  |  |  |  |
| 22                  | 403415   | PARACETAMOL (จ้วยราเตอร์ส) (acetaminophen 500 mg) tablet, 1 tablet         | acetaminophen     | 500 m  |  |  |  |  |  |
| 23                  | 403436   | PARACETAMOL (เจริญเภสัชแล็น) (acetaminophen 500 mg) tablet, 1 tablet       | acetaminophen     | 500 m  |  |  |  |  |  |
| 24                  | 403458   | PARACETAMOL (เฉลิมชัยเภสัช) (acetaminophen 500 mg) tablet, 1 tablet        | acetaminophen     | 500 m  |  |  |  |  |  |

เมื่อได้หน้าจอนี้แล้ว ให้ท่านไปใส่ เครื่องหมายถูกที่ ช่อง **ส่งเบิก สกส OPD** เสร็จแล้วกด บันทึก เป็นอันเสร็จการเซ็ตข้อมูลยา 1ตัว ท่านต้องทำการเซ็ตแบบนี้ให้ครบทุกตัวในยาของท่าน ยาแผนไทยที่เป็นผลิตภัณฑ์ทางการค้า หรือ ยาแผนไทยผลิตใช้เอง ไม่ต้องใส่ Drug code ก็ได้

| HOSxPSystemSett            | tingPharmacyDrugItemsEnt | ryForm               |                 |                                       |       |          | - = X |
|----------------------------|--------------------------|----------------------|-----------------|---------------------------------------|-------|----------|-------|
| ข้อมูลเวชภัณฑ์ย            | n Paracetamol            | 500 mg . เส็         | ด               |                                       |       |          | C Log |
| ข้อมูล                     |                          |                      |                 |                                       |       |          |       |
| <u>.</u>                   | สกส.                     |                      |                 |                                       |       |          |       |
| ข้อมูลทั่วไป               | Product category         | ยาแผนปัจจุบันที่เป็น | แล็ฑภัณฑ์ทางการ | ล้า                                   |       | <b>*</b> |       |
| ฉลาก                       | Claim control type       | ไม่ได้กำหนดเงื่อนไข  |                 |                                       |       | -        |       |
| 7818                       | Drug code                | 402956               | 🔲 ด้นหา         |                                       |       |          |       |
| สารพุฒพาบรการ              |                          | PARACAP PAR          | RACETAMOL       | . (acetaminophen 500 mg) tablet, 1 ta | iblet | -        |       |
| ด้าแนะนำ                   |                          |                      |                 |                                       |       |          |       |
| การทัดจ่ายคลังสินด้า       |                          |                      |                 |                                       |       |          |       |
| ดำด้นหา                    | DFS code                 |                      | DFS text        | Paracetamol 500 mg                    |       |          |       |
| กลุ่มการออกฤทธิ์           | มลค่าที่เบิกได้          |                      | บาท             | 🗹 ส่งเบิก สกส. OPD 🔲 ส่งเบิก สกส.     | IPD   |          |       |
| ชื่อเรียกอื่นๆ             |                          |                      |                 |                                       |       |          |       |
| รหัสมาตรฐาน                | FWF                      |                      |                 |                                       |       |          |       |
| กำหนดโรคที่สิ่งได้         | FWF Item Code            |                      |                 |                                       |       | -        |       |
| ตรวจสอบการสิ่ง             | State Item Code          |                      |                 |                                       |       | <b>.</b> |       |
| การแจ้งเทือน               |                          |                      |                 |                                       |       |          |       |
| เอกสารแนบ                  | TPU Code List            |                      |                 |                                       |       |          |       |
| ฐมตาพ<br>ประวัติการสั่งใช้ |                          |                      |                 |                                       |       |          |       |
| Drug Interaction           |                          |                      |                 |                                       |       |          |       |
| ประวัติรายการ              |                          |                      |                 |                                       |       |          |       |
| Drug Information           |                          |                      |                 |                                       |       |          |       |
| ana./FWF                   |                          |                      |                 |                                       |       |          |       |
| การปรับปรุงราคา<br>พิมพ์   |                          |                      |                 |                                       |       |          |       |
| 🟮 ລນ                       |                          |                      |                 |                                       |       | 💾 บันทึก | 🗙 ปิด |

# การส่งออกประกันสังคมใน HOSxPXE V4

โดยการบันทึกข้อมูลการให้บริการใน HOSxP V 3 ตามปกติ

 เปิด HOSxP PCU V3 เข้า One stop service ค้นหาชื่อผู้รับบริการ เลือก ชื่อที่ต้องการแล้ว เลือกตกลง จากนั้น คลิกส่งตรวจ เสร็จแล้วบันทึกข้อมูลตามปกติให้ครบถ้วน

2. ใน กรณีที่ผู้รับบริการมีสิทธิ์ประกันสังคม และต้องการเรียกเก็บเงิน \* ต้องเลือก สรุปค่าใช้จ่าย

| Patient Information Visit List<br>ข้อมูลทั่วไปผู้ป่วย                    | * เฉพาะที่เป็นผู้ป่วย สิทธิ์ประกันสังคมตามโรงพยาบาล<br>ที่เราสามารถเรียกเก็บได้ | ลคู่สัญญาหลัก                                                                       |
|--------------------------------------------------------------------------|---------------------------------------------------------------------------------|-------------------------------------------------------------------------------------|
| HN 0001361 🕏                                                             | ्र २० ४ ११४११ - २४११<br>                                                        | DPD Scan                                                                            |
| ที่อยู่ 103 หมู่ 2 เ                                                     | CID                                                                             | EMR VEMR DW EMR                                                                     |
| การทัดกรอง                                                               |                                                                                 |                                                                                     |
| มารับบริการวันที่ 15/08/2562 💌 เวลา 13:49:35 🚔                           | ประเภทการมา มาเอง (ห้องบัตร) 🔽 แผนก อายุรกรรม                                   | 🔻 ห้องตรวจ ห้องตรวจโรค                                                              |
| สิทธิการรักษา สิทธิประกันสังคม                                           | เลขที่ลิทธิ : ดรวจลิทธิ [DW] N                                                  | HSO ประเภทเวลา ในเวลา                                                               |
| สถานพยาบาลหลัก โรงพยาบาลพระนครศรีอยุธยา() 10660 🔷                        | สถานพยาบาลรอง 1 ) 0 🔽 Dt                                                        | ×ก่อน/หลัง การสูบ:                                                                  |
| น้ำหนัก 65.00 ส่วนสูง 168.00 ความตันโลหิต 1                              | 20 / 70 อุณหภูมิ 37.00 HR 76 Pulse                                              | 76 RR 22 ສອນເອວ 92                                                                  |
| การพรวจร่างกาย BMI : 23.<br>Cheif complaint PE                           | Dx Help Physical Exam                                                           |                                                                                     |
|                                                                          |                                                                                 |                                                                                     |
| การวินิจฉัย Medication ทัตลการ <mark>สรุปค่าใช้จ่าย</mark> ข้อมูลการส่   | งท่อ การนัดหมาย ทันตกรรม ตัวเลือกการพิมพ์ ลงผล Lab Vaccine                      | ภารราชการระบารราชการราชการราชการราชการราช<br>∋ การพัตกรอง กายภาพ ตรวจยืนยันโรพเรื้อ |
| ล้ำดับ รหัสหมวด ชื่อค่ารักษา ประเภท                                      | จำนวนเงิน                                                                       |                                                                                     |
| 1 03 ค่ายาและสารอาหารทางเส้นเลือดผู้บาวหนีสิท<br>2 12 ค่ายอีวารบาวนยามาจ | าซี <u>80.00</u><br>สะ 20.00                                                    |                                                                                     |
|                                                                          | B 20.00                                                                         | -                                                                                   |
|                                                                          |                                                                                 | ออกไบเสร็จรับเงิน                                                                   |
| สากครรภ์ Vaccine เด็กแรมกิด วางแผนตรอบ                                   | ารัว งานอื่นๆ 💌                                                                 |                                                                                     |
| ) (ศึก 1-6 ปี) (แหาย์แผนไทย) ดิงทะเมียนผู้ป่วยนอน                        | ขต โดกรองมะเร็งเด้าน                                                            | บันทึก ปิด                                                                          |
| พ.จ.อ.ทุนศักดิ์ จิตสกุลษัย                                               |                                                                                 |                                                                                     |

คลิกเลือก ออกใบเสร็จรับเงิน >> บันทึกรายการ >> ปิด ห้าม บันทึกรายการซ้ำ

| OPDFinanceInvoiceForm             |                                                                           | - 🗆 ×            |  |  |  |  |  |  |
|-----------------------------------|---------------------------------------------------------------------------|------------------|--|--|--|--|--|--|
| ออกใบแจ้งเรียกเก็บเงิน HN : 001   | 1249 ชื่อ น.ส.กิติญาภรณ์ ชัยวุฒิ                                          |                  |  |  |  |  |  |  |
| สรุปค่าใช้จ่าย                    |                                                                           |                  |  |  |  |  |  |  |
| สิทธิการรักษาที่มี                | รายการชำระเงินเอง รายการลูกหนี้สิทธิ รายการสรุป ข้อมูลการรักษา รายการ DF  |                  |  |  |  |  |  |  |
| สิทธิหลัก                         | ผังรายการ                                                                 |                  |  |  |  |  |  |  |
|                                   | รพัส ชื่อค่าใช้จ่าย ช้ำระเอง ส่วนสด                                       | ด้างขำระ รวมขำระ |  |  |  |  |  |  |
| 01 : สิทธิประกันสังคม             | ≺No data to display>                                                      |                  |  |  |  |  |  |  |
| name                              |                                                                           |                  |  |  |  |  |  |  |
|                                   | HI H + > > > + - • > > • • * • • • •                                      | >                |  |  |  |  |  |  |
| Ì                                 | กำหนดส่วนสดเงินสด                                                         | บาท              |  |  |  |  |  |  |
|                                   | <b>▼▼</b>                                                                 |                  |  |  |  |  |  |  |
|                                   | เล่มที่ไบเสร็จ 🛛 เลขที่ไบเสร็จ 4 🗌 ธำระโดยได้บัตรเกรดิเ <sub>Packag</sub> | e พิมพ์ไบแจ้งยอด |  |  |  |  |  |  |
|                                   | เครื่องพิมพ์                                                              |                  |  |  |  |  |  |  |
|                                   | Mode View Column                                                          | บนหลรายการ       |  |  |  |  |  |  |
|                                   | 2 Discount 🗹 Total                                                        |                  |  |  |  |  |  |  |
| นก้ไขสิทธิหลัก เพิ่มสิทธิย่อย นก้ | เขลิทธิย่อย รายการทำใช้จ่าย Pt. Note ⊠ปัดยอดกาลงิน ออกไบแจ้งหนึ           | 🗙 ปิด            |  |  |  |  |  |  |

# 4. เปิด <mark>HOSxPXE V4</mark> เพื่อส่งออกข้อมูลประกันสังคม

|                                                                                                    |                                                                                                    |                                                                                                    |                                                                    |                                                                                                    | ข                                                                                                    |                                                                                                    |                                                                                                    |                                   |                        |                             |                         |                                   |
|----------------------------------------------------------------------------------------------------|----------------------------------------------------------------------------------------------------|----------------------------------------------------------------------------------------------------|--------------------------------------------------------------------|----------------------------------------------------------------------------------------------------|----------------------------------------------------------------------------------------------------|----------------------------------------------------------------------------------------------------|----------------------------------------------------------------------------------------------------|-----------------------------------|------------------------|-----------------------------|-------------------------|-----------------------------------|
|                                                                                                    | ÷                                                                                                    | BN                                                                                                    | IS-HOSxP P                                                         | CU XE : 4.6                                                                                                    | 51.12.5 DB                                                                                                    | : sa@127.0.0.1                                                                                                    | :hosxp_pcu [                                                                                                    | MySQL:                            | 3306] (สน              | เง.สาธารณะ                  | สุขจังหวัด พ            | เระนด เรอยุธย                     |
| Application                                                                                                    | OPD Registry                                                                                                    | Refer Regist                                                                                                    | try Nurse                                                          | Doctor                                                                                                    | Dispensar                                                                                                    | y Laboratory                                                                                                    | Physic Reg                                                                                                    | istry                             | Finance                | PCU E                       | Back Office             | Tools                             |
| Data<br>System<br>Export •<br>MOPH F50 Expo<br>ส่งออกข้อมูล ปละกัง                                                                                                    | System OPD<br>Int                                                                                                    | PCU Lab                                                                                                    | DISP<br>v                                                          | Inventory                                                                                                    | SQL<br>Query<br>Query                                                                                                    | Deployment<br>Tools<br>Deployment                                                                                                    | Report<br>Designer<br>Report                                                                                                    | Online<br>User<br>User            | DB<br>Backup<br>Backup | Diagram<br>Editor<br>Editor | RTF<br>Editor<br>Editor | Upgrade<br>Structure<br>Structure |
| CC 0 0 =                                                                                                    | BMSSSSE                                                                                                    | xportMainForm - E                                                                                                    | BMS-HOSxP PCU 2                                                    | XE : 4.61.12.5 [                                                                                                    | DB : sa@Samth                                                                                                    | ai:hosxp_pcu [MySQ                                                                                                    | )[:3306] (โรงพยาบา                                                                                                    | ฉส่งเสริมสุขภ                     | าาพตำบลสามไร           | n : 01189)                  |                         | - a x                             |
| Application OPD                                                                                                    | Registry Refer Regist                                                                                                    | ry Nurse Doct                                                                                                    | or Dispensary                                                      | Laboratory                                                                                                    | Physic Registry                                                                                                    | Finance PCU                                                                                                    | Back Office Tools                                                                                                    |                                   |                        |                             |                         | 0                                 |
| BMSSSSExportMainForm 🗵                                                                                                    |                                                                                                    |                                                                                                    |                                                                    |                                                                                                    |                                                                                                    |                                                                                                    |                                                                                                    |                                   |                        |                             |                         |                                   |
| ส่งข้อมูล ประกันสังคม H(                                                                                                    | XP XE 4.0 (4.6                                                                                                    | 1.12.18)                                                                                                    |                                                                    |                                                                                                    |                                                                                                    |                                                                                                    |                                                                                                    |                                   |                        |                             |                         | Task 🝷                            |
| เงื่อนไขการส่งข้อมูล                                                                                                    | <u> </u>                                                                                                    |                                                                                                    |                                                                    |                                                                                                    |                                                                                                    |                                                                                                    |                                                                                                    |                                   | _                      |                             |                         |                                   |
| ช่วงวันที่มารับบริการ 15/                                                                                                    | /08/2562 - ถึงวันที่                                                                                                    | 15/08/2562 -                                                                                                    | Session ID 0                                                       | 00002 New                                                                                                    | Station ID                                                                                                    | 03                                                                                                    | Force Check 🔲 Res                                                                                                    | ync Data 🛛 🖥                      | View Detail            | -                           |                         |                                   |
| สิทธิ 52:สำ                                                                                                    | ทธิเบิกกองทุนประกันสังคม                                                                                                    | J(คู่สมรสผู้ประกันดน);S                                                                                                    | 3:สิทธิเบิกกองทุนปร                                                | ะกัน - Clear                                                                                                    | 🔒 แสดงข้อมู                                                                                                    | a 🔒 Check Data                                                                                                    | เลือกทั้งหมด ไม่เ                                                                                                    | ลือกทั้งหมด                       | เลือกเฉพาะ C           |                             |                         |                                   |
| Export Folder Dulcas                                                                                                    | ນຍ່ວນລຸປຣະດັນສັ້ງດານໃຫ້ວາມ                                                                                                    |                                                                                                    |                                                                    |                                                                                                    |                                                                                                    |                                                                                                    |                                                                                                    |                                   |                        |                             |                         |                                   |
| Export Polder D. (3 II                                                                                                    | สายพื้นกระเบรณ์แห่ง (กยพื                                                                                                    | งสงออกบระกานสงคม                                                                                                    |                                                                    | 2                                                                                                    | 📄 🕨 ส่งข้อมูล                                                                                                    | Clear SSS                                                                                                    | Excel                                                                                                    |                                   |                        |                             |                         |                                   |
| ค้นหา HN                                                                                                    |                                                                                                    | งสงออกบระกานสงคม                                                                                                    |                                                                    |                                                                                                    | ส่งข้อมูล                                                                                                    | Clear SSS                                                                                                    | Excel                                                                                                    |                                   |                        |                             |                         |                                   |
| ะมุมาเรางและ 10 เรา<br>สันหา HN<br>รายการส่งออก H<br>รายถึงมูลการคเรื่อร้ง<br>ป่อมูลโรคเรื่อร้ง                                                                                                    | IN VI/AN<br>001361 620815134                                                                                                    | ซื่อผู้ปี:<br>1935 1                                                                                                    | и<br>                                                              |                                                                                                    | <ul> <li>ส่งข้อมูล</li> <li>ส่งหอกรรักบ</li> </ul>                                                                                                    | তা টি Clear SSS<br>প্রার্থনায়গ্রে                                                                                                    | ร Excel                                                                                                    | Dx. au<br>030                     | thcode                 | dttran                      | invno                   | billno                            |
| ะมุงกะรงเลง<br>สัมหา HN<br>รายการส่งออก<br>ป้อมูลโรดเรื่อร้ง<br>ป้อมูลโรดเรื่อร้ง                                                                                                    | N VN/AN<br>001361 620815134                                                                                                    | สรอมาประกันสรคม<br>(ชื่อผู้ปี)<br>1935 ป                                                                                                    | 10                                                                 |                                                                                                    | <ul> <li>ส่งข้อมูล</li> <li>สิทธิการรักม</li> </ul>                                                                                                    | ราง<br>เมื่อ<br>เมื่อ<br>เปล้<br>เมื่อ<br>เมื่อ<br>เมื่อ<br>เมื่อ<br>เมื่อ<br>เมื่อ<br>เมื่อ<br>เมื่อ<br>เมื่อ<br>เมื่อ<br>เมื่อ<br>เมื่อ<br>เมื่อ<br>เมื่อ<br>เมื่อ<br>เมื่อ<br>เมื่อ<br>เมื่อ<br>เมื่อ<br>เมื่อ<br>เมื่อ<br>เมื่อ<br>เมื่อ<br>เมื่อ<br>เมื่อ<br>เมื่อ<br>เมื่อ<br>เมื่อ<br>เมื่อ<br>เมื่อ<br>เมื่อ<br>เมื่อ<br>เมื่อ<br>เป<br>เปล้<br>เป<br>เป<br>เป<br>เป<br>เป<br>เป<br>เมื่อ<br>เมื่อ<br>เป<br>เป<br>เป<br>เป<br>เป<br>เป<br>เป<br>เป<br>เป<br>เป<br>เป<br>เป<br>เป | С Excel<br>ллл. э.шмий F<br>јл                                                                                                    | Dx. au<br>030                     | thcode                 | dttran                      | invno                   | bilino                            |
| ะมุงกะรงเลง<br>คันหา HN<br>รายการส่งออก<br>ป่อมูลโรดเรื่อร้ง<br>ป่อมูลโรดเรื่อร้ง                                                                                                    | IN         VN/AN           001361         620815134           > >> >> >> >> +          >> ×                                                                                                    | สรอยาประกิณสงคม<br>  ชื่อยู่ปี:<br>1935 • ↓<br>                                                                                                    | 92                                                                 |                                                                                                    | ส่งข้อมูล<br>ส่งอิการรักร<br>สำคัญ<br>สำคัญ<br>สำคา<br>สำคา<br>ส<br>สำคา<br>สำ<br>สำ<br>สำ<br>สำ<br>สำ<br>สำ<br>สำ<br>สำ<br>สำ<br>สำ<br>ส<br>สำ<br>ส | en sittennuw                                                                                                    | <ol> <li>Excel</li> <li>ภ.นทหมี F</li> <li>ภ.นทหมี y</li> </ol>                                                                                                    | Dx. au<br>030                     | thcode                 | dttran                      | invno                   | bilino                            |
| ะมุงกะรงเล บัญ แ<br>คันหา HN<br>รายกรัสงออก ⊢ H<br>รายกรัสงรูปวบหรือสิ่งอ<br>ข้อมูลโรคเรื่อร้ง<br>ข้อมูลโรคเรื่อร้ง                                                                                                    | N VN/AN<br>001361 620815134                                                                                                    | สรมอาบรรกางสงม<br>ชื่อเรีย<br>1935 ป                                                                                                    |                                                                    | CID                                                                                                    | ส่งข้อมูล<br>สำหริการรักง<br>มีก<br>เป็ก                                                                                                    | en stadenuw                                                                                                    | <ol> <li>Excel</li> <li>ภามา 2.นททย์ F</li> <li>3</li> </ol>                                                                                                    | Dx. au<br>030                     | thcode                 | dtran                       | invno                   | billno                            |
| בעסוג ריסושו שיקוד<br>אינואר אוא<br>פרונולפעלט גיילוארא<br>פרונולפעלט גיילוארא<br>שנסעה (גפולפילפילפילפילפילפילפילפילפילפילפילפילפיל                                                                                                    |                                                                                                    | азарлызнаана<br>азаўл:<br>1935 ↓<br>п_пате qty<br>хохойн 500п _20                                                                                                    | tu<br>total_price                                                  | CID<br>STURINSÁJ                                                                                                    | <ul> <li>ส่งข้อมูล</li> <li>ส่งข้อกรรักป</li> <li>ส่งข้อกรรักป</li> <li>ส่งข้อกรรรักป</li> <li>ส่งข้อกรรรักป</li> <li>ส่งข้อกรรรักป</li> <li>ส่งข้อกรรรักป</li> <li>ส่งข้อกรรรรรรรรรรรรรรรรรรรรรรรรรรรรรรรรรรรร</li></ul>                                                                                                    | so Clear SSS                                                                                                    | C Excel                                                                                                    | Dx. au<br>130                     | thcode                 | ditran                      | invno                   | billno                            |
| รมุยาง Police 10 งัญ 11<br>คัณหา HN<br>รายการส่งออก H<br>รายกรส่งออก S 35 00<br>ข้อมูลโรคเรื่องัง<br>10 มาการครับการ<br>รายการ<br>สำคัญ<br>1 2                                                                                                    |                                                                                                    | тазыны тыркаланы<br>1935 т<br>п_пале qty<br>роусШіп 500п 20<br>гегу guaico 20                                                                                                    | tu<br>total_price<br>6.0.00<br>10.00                               | (C)<br>รายการส่ง<br>รายการส่ง<br>รายการส่ง                                                                                                    | <ul> <li>ส่งข้อมูล</li> <li>ส่งข้อกรริกป</li> <li>ส่งข้อกรริกป</li> <li>ส่งข้อก</li></ul>                                                                                                    | s Clear SSS                                                                                                    | C Excel                                                                                                    | Dx. au<br>130 m<br>m<br>00        | thcode                 | ditran                      | invno                   | þilno<br>Þilno                    |
| Export Police 10 (311<br>คัณหา HN<br>รายการส่งออก<br>ข้อมูลโรคเชื่อวัง<br>ข้อมูลโรคเชื่อวัง<br>11 (1) (1) (1) (1) (1) (1) (1) (1) (1) (                                                                                                    | Image: An and a second second seco | 1         1         1         1         1         1         1         1         1         1         1         1         1         1         1         1         1         1         1         1         1         1         1         1         1         1         1         1         1         1         1         1         1         1         1         1         1         1         1         1         1         1         1         1         1         1         1         1         1         1         1         1         1         1         1         1         1         1         1         1         1         1         1         1         1         1         1         1         1         1         1         1         1         1         1         1         1         1         1         1         1         1         1         1         1         1         1         1         1         1         1         1         1         1         1         1         1         1         1         1         1         1         1         1         1         1         1 | ti<br>total_price<br>60.00<br>10.00                                | CID<br>STEINTSRIJ<br>STEINTSRIJ<br>STEINTS<br>STEINTSRIJ<br>STEINTSRIJ<br>STEINTSRIJ<br>STEINTSRIJ<br>STEINTSRIJ<br>STEINTSRIJ | <ul> <li>มีเมือง</li> <li>มีเมือง</li></ul>                                                                                                    | s Clear SSS<br>sh STREAM UNIT<br>pservice bill_Rem di<br>Item.name qty<br>(Arnoycellin 500n)<br>Gytery1 guadeo                                                                                                    | C Excel                                                                                                    | Dx. au<br>030 0                   | thcode                 | dtran                       | invho                   | billno                            |
| Export Police 0 vig II<br>คัณหา HN<br>รายการส่งออก<br>ข้อมูลโรคเชื่อวิง<br>1000 เราะครื่อวิง<br>1000 เราะครี<br>1000 เราะครี<br>1000 เราะครี<br>1000 เ              | IN         VN/AN           IN         VN/AN           001361         620815134           AnTušanu         Intušanu           Intušanu         Intušanu           Idoze         Iten           1403010         Antušanu           1403020         Glyz           1403070         Parra           3002697         einen                                                                                                    | 1         1         1         1         1         1         1         1         1         1         1         1         1         1         1         1         1         1         1         1         1         1         1         1         1         1         1         1         1         1         1         1         1         1         1         1         1         1         1         1         1         1         1         1         1         1         1         1         1         1         1         1         1         1         1         1         1         1         1         1         1         1         1         1         1         1         1         1         1         1         1         1         1         1         1         1         1         1         1         1         1         1         1         1         1         1         1         1         1         1         1         1         1         1         1         1         1         1         1         1         1         1         1         1         1         1         1 | tz<br>total_price<br>60.00<br>10.00<br>10.00<br>20.00              | ອ<br>ເມືອ<br>ເ<br>ເ<br>ເ<br>ເ<br>ເ<br>ເ<br>ເ<br>ເ<br>ເ<br>ເ<br>เ<br>เ<br>เ<br>เ<br>เ<br>เ<br>เ<br>เ<br>เ                                                                                                    | <ul> <li>→ ส่งข้อมูล</li> <li>ส่งธ์การจิกร</li> <li>ส่งธ์การจิกร</li> <li>ส่งธ์การจิกร</li> <li>ส่งธ์การจิกร</li> <li>ส่งธ์การจิกร</li> <li>ส่งชื่องระดู</li> <li>ส่งชื่องระดู</li> <li>ส่งช</li></ul>                                                                                                    | pservice bill_ttem di<br>item_name qty<br>Amoxycilin 500n<br>Berzetamol 500                                                                                                    | Excel         F           Juni         Juni         Juni           Spense         dispense_lite           total_price         60           20         60           20         10           20         10           20         100                                                                                                    | Dx. au<br>030                     | thcode                 | dtran                       | invho                   | billno                            |
| Export Police 0 vig II<br>คัณหา HN<br>รายการส่งออก H<br>รายอีอยู่ปวยทั่งอีสาธั<br>ข้อมูลโรคเชื่อร้อ<br>มีอมูลโรคเชื่อร้อ<br>มีอมูลโรคเชื่อร้อ<br>มีอมูลโรคเชื่อร้อ<br>มีอมูลโรคเชื่อร้อ                                                                                                    | IN         VN/AN           001361         \$20815134           Aritelian         \$20815134           In         \$20815134           In         \$20815144                                                                                                    | ห้องการรากแสงคม         หื่องกับ           1925         1           1925         1           1925         1           1927         1           1927         1                                                                                                    | tutal_price<br>60.00<br>10.00<br>10.00<br>100.00                   | STURNSÅN<br>STURNSÅN<br>P<br>2<br>2<br>3<br>4<br>4<br>4<br>4<br>4<br>4<br>4<br>4<br>4<br>4<br>4<br>4<br>4<br>4<br>4<br>4<br>4                                                                                                    | <ul> <li>ส่งข้อมูล</li> <li>ส่งข้องร่อง</li> <li>ส่งข้องร่อง</li> <li>ส่งข้องร่</li></ul>                                                                                                    | pservice bill_tem di<br>item_name dty<br>Amoxyciin 500n<br>Berecetamal 500                                                                                                    | Excel         71111         2.44WHI         F           J         J         J         J           II         J         J         J           total_price         Gispense_Ite         J           20         GO.         10.           20         10.         10.0.0           20         10.         10.0.0                                                                                                    | Dx. au<br>030 0                   | thcode                 | dtran                       | invho                   | billno                            |
| Export Police 10 (31<br>4 ในกา HN<br>รายการส่งออก<br>ข่อมูลโรคเรื่อริง<br>ข่อมูลโรคเรื่อริง<br>1 อมูลโรคเรื่อริง<br>1 อมูลโรคเรื่อริง<br>1 2<br>3 4<br>4 1<br>4 1<br>4 1<br>4 1                                                                                                    | N         VN/AN           001361         620815134           ► IN IN + - ► X < P                                                                                                    | 4         4         4         4         4         4         4         5         5         5         5         5         5         5         5         5         5         5         5         5         5         5         5         5         5         5         5         5         5         5         5         5         5         5         5         5         5         5         5         5         5         5         5         5         5         5         5         5         5         5         5         5         5         5         5         5         5         5         5         5         5         5         5         5         5         5         5         5         5         5         5         5         5         5         5         5         5         5         5         5         5         5         5         5         5         5         5         5         5         5         5         5         5         5         5         5         5         5         5         5         5         5         5         5         5         5         5 | tt<br>total_price<br>60.00<br>10.00<br>20.00<br>100.00             | CID<br>510/1758/1<br>510/1758/1<br>510/1758/1<br>2<br>2<br>3<br>                                                                                                    | <ul> <li>มีเข้าอมูล</li> <li>เม็า</li> <li>เม็า</li> <li>เม็น</li> <li>เม็น</li></ul>                                                                                                    | e Clear SSS<br>en statsmund<br>pservice bill_ttem di<br>item_name qty<br>Amoyotim 500n<br>Gycert gualaco<br>Paracetamol 500                                                                                                    | © Excel<br>171111 2.447M10 F<br>5000<br>5000<br>5 | Dx. au<br>030 0<br>00<br>00       | thcode                 | dtran                       | invho                   | billno                            |
| Export Police 10 (311<br>สันหา HN<br>รายการของกับถึงกิง<br>รายการของกับถึงกิง<br>ข่อมูลโรคเรื่อริง<br>1 อบูลโรคเรื่อริง<br>1 อบูลโรคเรื่อริง<br>1 อบูลโรคเรื่อริง<br>1 อบูลโรคเรื่อริง<br>1 อบูลโรคเรื่อริง<br>1 อบูลโรคเรื่อริง<br>1 อบูลโรคเรื่อริง                                                                                                    | N         VN/AN           001361         620815134           b H H + × < -                                                                                                    | 4         4         4         4         4         4         4         4         4         5         5         5         4         5         5         5         5         5         5         5         5         5         5         5         5         5         5         5         5         5         5         5         5         5         5         5         5         5         5         5         5         5         5         5         5         5         5         5         5         5         5         5         5         5         5         5         5         5         5         5         5         5         5         5         5         5         5         5         5         5         5         5         5         5         5         5         5         5         5         5         5         5         5         5         5         5         5         5         5         5         5         5         5         5         5         5         5         5         5         5         5         5         5         5         5         5         5 | tz<br>total_price<br>60.00<br>10.00<br>10.00<br>100.00             | CID<br>510015841<br>91015841<br>912<br>2<br>2<br>3<br>34.46.45<br>2                                                                                                    | <ul> <li>มีเข้าอมูล</li> <li>เส้าข้อมูล</li> <li>เส้าข้อทรริกร</li> <li>เส้าข้อทรริกร</li> <li>เส้าข้อทรร</li> <li>เส้าข้อทรร</li> <li>เส้าข้อทรร</li></ul>                                                                                                    | clear SSS<br>an sitistanuw<br>pservice bill_ttem di<br>item_name dty<br>Amoycelin 50bn<br>Gyceri gualaco<br>Paracetamol 500                                                                                                    | © Excel<br>prani 2.uvntd F<br>spense dispense[te<br>total_price<br>20 600.<br>20 100.<br>20 100.<br>20 100.                                                                                                    | Dx. au<br>030 0                   | thcode                 | dtran                       | invno                   | billno                            |
| Export Police 10 vg 11<br>Film HN<br>STURTSRibana<br>1003/015865055<br>1003/015865055<br>1003/015865055<br>1003/015865055<br>1003/015865055<br>1003/01586505<br>1003/01586505<br>1003/01005<br>1003/0100505<br>1003/0100000000000000000000000000000000 | N N +                                                                                                    | <ul></ul>                                                                                                    | 1921<br>total_price<br>60.00<br>10.00<br>20.00<br>100.00<br>100.00 | СП<br>СП<br>5-шлэай<br>5-шлэай<br>19<br>2<br>2<br>3<br>19                                                                                                    | Artiaua     Artiaua     Artiauaa     Artiauaa     Artiauaa     Artiauaaa     Artiauaaa     Artiauaaa     Artiauaaaa     Artiauaaaa     Artiauaaaaa     Artiauaaaaaaaaaaaaaaaaaaaaaaaaaaaaaaaaaaa                                                                                                    | clear SSS<br>clear SSS<br>en estatement<br>pservice bill_ttem di<br>item_name qty<br>Amoyodin 500n<br>Cycert gualeco<br>Paracetamol 500<br>- + + + + + + + +<br>- 1 1                                                                                                    | © Excel<br>prani 2.447md F<br>prani 2.447md F<br>prani 2.447md                                                                                                    | Dx. au<br>030 0<br>00<br>00<br>00 | thcode                 | dtran                       | invno                   | billno                            |

# 5. ตั้งค่า

ช่วงวันที่มารับบริการ Set ช่วงวันที่จะออกรายงาน View detail คลิก ในช่อง เพื่อให้ดูรายละเอียด ไม่ชอบเอาออกได้ สิทธิการรักษา เลือก สิทธิ์ประกันสังคม Session id ให้กำหนดเป็นตัวเลข 4 หลัก (ถ้าเกินจะส่งไม่ได้) หรือ คลิกที่ New เพื่อให้โปรแกรมจัดการให้ Station id ให้กำหนดเป็นตัวเลข 2 หลัก (ถ้าเกินจะส่งไม่ได้) Export Folder ให้กดปุ่ม Browse เพื่อเลือก Folder ที่จะเก็บ file ส่งออก เสร็จแล้วเลือก แสดงข้อมูล

ข้อมูลที่แสดง ยังไม่ครบถ้วน (ขาดสิทธิการรักษา,รหัสสถานพยาบาล,เลข ว.แพทย์ และเลข invno)

|             |                   | -                  | BMSSSSEvo            | ortMainEc    | orm - BM      |                | XE : 4 61 12 | 5 DB · ca@Sam       | thaithosyn | ncu (MySC    | 01-33061 (Ĩ∗ | สมยาบาลส่งเส | <u>เริ่มสขอาษต่ำบอส</u>     | บนไถ : 0118 | 9)                           | - 0                  | x  |
|-------------|-------------------|--------------------|----------------------|--------------|---------------|----------------|--------------|---------------------|------------|--------------|--------------|--------------|-----------------------------|-------------|------------------------------|----------------------|----|
| BMS         | Application       | OPD Registry       | Refer Registry       | Nurre        | Doctor        | Dispensary     | Laboratony   | Dhyric Registry     | Finance    |              | Back Office  | Took         | , mail number of the second |             | ~)                           |                      | 0  |
| BMSS        | SSExportMainFi    |                    | nerer negistry       | Hurse        | Doctor        | orspensory     | Laboratory   | T Hysic (cegistry   | rmunee     | 100          | buck office  | 10013        |                             |             |                              |                      |    |
| ส่งข้อมู    | ล ประกันสัง       | เคม HOSxP >        | KE 4.0 (4.61.        | .12.18)      |               |                |              |                     |            |              |              |              |                             |             |                              | Task -               | -  |
| เงื่อนไข    | าารส่งข้อมูล      |                    |                      |              |               |                |              |                     |            |              |              |              |                             |             | ออกใบแจ้งหนี้รายการ          | ที่ยังไม่มี InvNo(I) |    |
|             |                   | 15/00/25/2         | الارتدار ا           | 15/00/25/    |               | Casalian ID    | 00000        | Chattion TD         | 00         |              | Force Charle | Decime D     | ata 🔽 Miaur Da              | enil        | Check rx_license_n           | ,<br>,               |    |
| 1010        | 19110 1911 19<br> | 15/08/2502         | • แงวนท              | 15/08/250    |               | Session ID     | 00002 Ne     | w station in        | 03         |              |              | Resync D     |                             |             | Update pttype, hospmain text |                      |    |
|             | สทร               | ร2:สทธเบกกอ        | ทุ่นประกันสงคม(คู    | าสมรสผูประก  | ณดน);53:<br>* | สทธเบิกกองทุนป | senu - Clea  | r 📒 🍇 แสดงขอ        | ານູຄ 📇     | Check Data   | เลอกทงหม     | ด ใมเลอกท    | เลอกเฉพ                     | ne C        |                              |                      |    |
|             | Export Folder     | D:\ฐานขอมูลบร      | ะกนสงคม\ขอมูลส       | งออกบระกน    | สงคม          |                | (            | 🛃 📄 🕨 ส่งข้อม       | ja 🛛 🗖     | Clear SSS    | Excel        |              |                             |             |                              |                      |    |
|             | คนหา คท           |                    |                      |              |               |                |              |                     |            |              |              |              |                             |             |                              |                      |    |
| รายกา       | รส่งออก           | HN                 | VN/AN                | 25           | ชื่อผู้ป่วย   |                | CID          | ส์ทธิการรั          | กษา        | รหัสสถานพย   | ว.แพท        | ຍ໌ PDx.      | authcode                    | dttran      | invno                        | billno               |    |
| รายชื่อผู้ม | bຍທີ່ມີສິກຣີ 🎽    | 35 0001361         | 62081513493          | 50           |               | 1              |              |                     |            |              |              | 1030         |                             |             |                              |                      |    |
| ขอมูล       | รคเรอรง           |                    |                      |              |               |                |              |                     |            |              |              |              |                             |             |                              |                      |    |
|             |                   |                    |                      |              |               |                |              |                     |            |              |              |              |                             |             |                              |                      |    |
|             |                   |                    |                      |              |               |                |              |                     |            |              |              |              |                             |             |                              |                      |    |
|             |                   |                    |                      |              |               |                |              |                     |            |              |              |              |                             |             |                              |                      |    |
|             |                   |                    |                      |              |               |                |              |                     |            |              |              |              |                             |             |                              |                      |    |
|             |                   |                    |                      |              |               |                |              |                     |            |              |              |              |                             |             |                              |                      |    |
|             | -14               | H                  | + - • × • •          | '* <b>T</b>  | •             |                |              | _                   |            |              |              |              |                             | _           |                              |                      | •  |
|             | -                 | รายการค่าใช้จ่าย   |                      |              |               |                |              |                     |            |              |              |              |                             |             |                              |                      |    |
|             |                   | รายการทั้งหมด      |                      |              |               |                | รายการ       | ส่งเปิก             |            |              |              |              |                             |             |                              |                      |    |
|             |                   | ลำดับ icode        | item_i               | name         | qty           | total_price    | รายการ       | ค่าใช้จ่าย billtran | opservice  | bill_item di | spense disp  | ense_item    |                             |             |                              |                      |    |
|             |                   | 1 14030<br>2 14020 | LO Amoxy             | ycillin 500n | 20            | 60.0           | 0 ลำดับ      | icode               | item_nan   | ne qty       | total_       | price        |                             |             |                              | ^                    | 4  |
|             |                   | 3 14030            | 70 Parace            | etamol 500   | 20            | 10.0           |              | 1403010             | Amoxycilli | n 500n       | 20           | 60.00        |                             |             |                              | =                    | i. |
|             |                   | 4 30026            | 97 ค่าการ            | บริการทางก   | 1             | 20.0           | 0 3          | 1403032             | Paracetar  | nol 500      | 20           | 10.00        |                             |             |                              |                      |    |
|             |                   |                    |                      |              |               | 100.00         |              |                     |            |              |              | 100.00       |                             |             |                              |                      |    |
|             |                   | 배 🔲 4 🕹 1 of 4     | • • • • + - •        | ✓ x ∩ *      | * 🗣           | 4              |              | 1 of 4 🕨 🗰          | + - * *    | x a * '*     | Ÿ            | (            |                             |             |                              | ×                    |    |
| 1000 A.     |                   | A                  |                      |              |               |                |              |                     |            |              |              |              |                             |             |                              |                      | 5  |
| 100         | ก็สดเราแสก        | Error Brows        |                      |              |               |                |              | 102.452.4.2         |            |              |              |              |                             |             |                              | NO 10                |    |
| CAPS NUN    | SCRL INS          | พ.จ.อ.ทุนศกต จิตส  | กุลขย่: ฝายเวชระเบีย |              |               | SAMIHAI        |              | 192.168.1.2         | 1          | 1            |              |              |                             |             | -                            | 14:35                |    |
|             |                   |                    |                      |              | 0             |                |              |                     |            |              |              |              |                             |             | - EN 🔺 🔞 🕪 🖫                 | 15/08/2562           | 9  |

### 6. ให้ไปที่ TASK คลิกเลือก

Update pttype,hospmain text

Check rx\_licence\_no

เมื่อคลิกเลือกแล้วข้อมูลที่ขาดจะปรากฏขึ้น

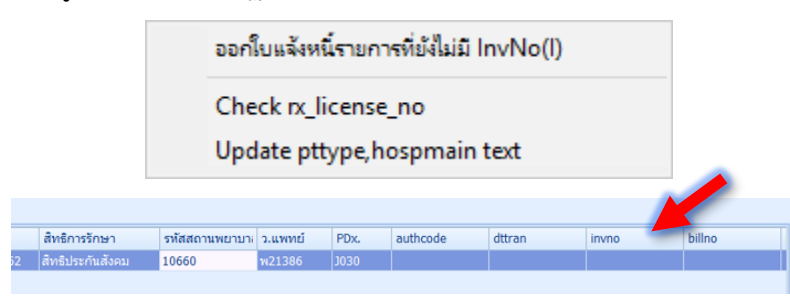

7. ส่วน Invno ที่ยังไม่ออก ให้ไปที่ TASK

เลือก ออกใบแจ้งหนี้รายการที่ยังไม่มี Invno

จะเปิดหน้าจอ โอนรายการลูกหนี้ ให้เราตั้ง ช่วงวันที่ ที่จะให้ออก Invno

ช่องสิทธิ **เลือกสิทธิประกันสังคม** 

คลิก โอนค่าใช้จ่ายออกใบแจ้งหนี้ เสร็จแล้วคลิก ปิด

| ۲  | HOSxP        | FinanceDebtTransf | erListMainForm                     |       |          |       |              |             |                         |                       | - 1    | × |
|----|--------------|-------------------|------------------------------------|-------|----------|-------|--------------|-------------|-------------------------|-----------------------|--------|---|
| ĩ  | อนราย        | เการลูกหนี้       |                                    |       |          |       |              |             |                         |                       |        |   |
| 91 | รวจสอบ       | ข้อมูล            |                                    |       |          |       |              |             |                         |                       |        |   |
|    | วันที่       | 15/8/2562         | <ul> <li>ถึงวันที่ 15/8</li> </ul> | /2562 | ช่วงเวลา | 00:01 | ‡ ã₀ 23:59 ¢ |             | [โอนค่าใช้จ่ายออกใบแจ้ง | หนี้ เปิดระบบขำระเงิน |        |   |
|    | สีทธิ        | สิทธิประกันสังคม  |                                    |       |          |       | -            |             | 🗹 ปิตรายการค่าใช้จ่าย   |                       |        |   |
| 3  | ายชื่อผู้รับ | บบริการ           |                                    |       |          |       |              |             |                         |                       |        |   |
| Ц  | ສໍາທັນ       | สาขาที่ส่งครวจ    | วันที่                             | เวลา  | Queue    | HN    | CID          | ชื่อผู้ป่วย | 6×                      | ประเภทการมา           | ประเภท |   |

8. คลิก Clear SSS คลิก Check Data และ คลิก แสดงข้อมูล

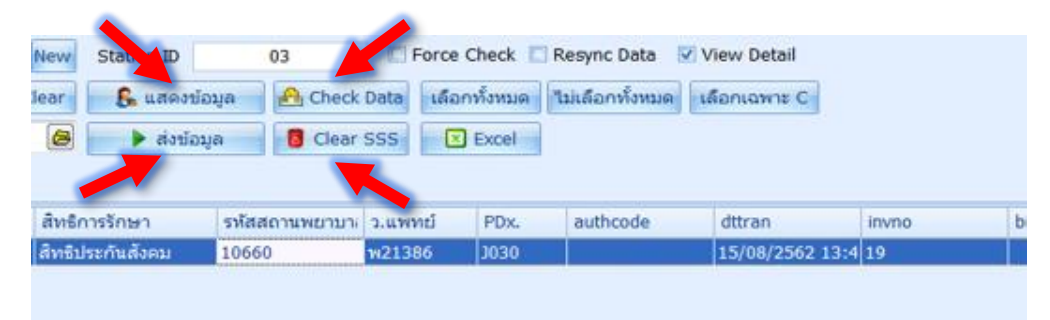

9. คลิก **ส่งข้อมูล** (เราสามารถเลือก Record ที่ต้องการจะส่งได้ (ค่าเริ่มต้นจะเลือกให้ทั้งหมด))

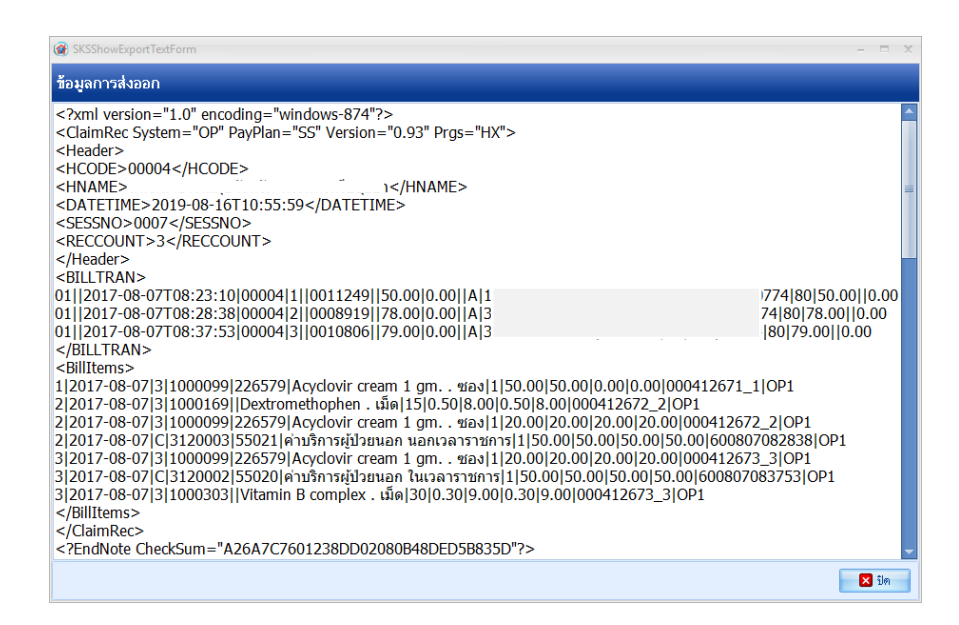

ข้อมูลที่ได้จะอยู่ในรูป Zip file ที่ต้องส่งผ่าน outlook ให้กับ สกส. ต่อไป

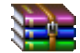

01189\_SSOPBIL\_0008\_03\_20190815-150812.zip